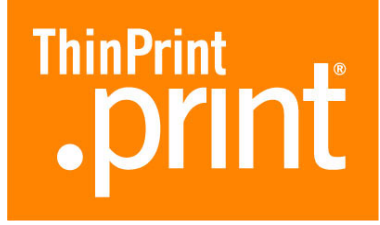

# .print Client Linux

(Version 1.6.53)

# Manual

Kirribilli – Sydney/NSW/2061

Australia

ThinPrint GmbH Alt-Moabit 91 a/b 10559 Berlin Germany/Alemania ThinPrint, Inc. 616 Girod Street New Orleans, LA 70130 USA/EEUU ThinPrint GmbH 3/4 McDougal Street

Email: info@thinprint.com www: www.thinprint.com Issued: Juni 4 2004 (v19\_L)

| print Clients and supported | features |  |
|-----------------------------|----------|--|
|-----------------------------|----------|--|

| In | stalling .print Client Linux    | 4      |
|----|---------------------------------|--------|
|    | Requirements                    | 4      |
|    | Versions of .print Client Linux | 5      |
|    | Preparations                    | 5      |
|    | Server-side<br>Client-side      | 5<br>7 |
|    | Installing .print Client Linux  | 8      |
|    | Closing .print Client Linux     | 8      |

### 

| comparation 11 the command mice         |    |
|-----------------------------------------|----|
| Program execution                       |    |
| Examples                                | 10 |
| Printer classes                         | 11 |
| Configuration 2: Via configuration file | 13 |
| Structure                               | 13 |
| Example                                 | 15 |
| lpd/lpr                                 | 15 |
| Additional tips                         | 16 |

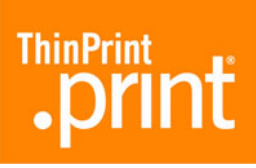

# .print Clients and supported features

| .print Client                                                                                              |     | Network<br>protocol |     | nect              | sion<br>aming        | th control | iateway  | wture      | hannel               | .prir<br>epou | nt Conne<br>Service | nnected uoit           |
|----------------------------------------------------------------------------------------------------|-----|---------------------|-----|-------------------|----------------------|------------|----------|------------|----------------------|---------------|---------------------|------------------------|
| + possible<br>– not possible                                                                               | ICA | TCP/IP              | RDP | .print<br>AutoCon | Compres<br>and strea | Bandwid    | Output G | .print Vie | Virtual C<br>Gateway | Dynamic       | Static mo           | .print Co<br>Client Ga |
| Windows (TCP/IP) <sup>a</sup>                                                                              | -   | +                   | -   | +                 | +                    | +          | +        | +          | _                    | -             | +                   | +                      |
| Windows (ICA)                                                                                              | +   | _                   | -   | +                 | +                    | +          | +        | +          | +                    | -             | _                   | -                      |
| Windows (RDP) <sup>b</sup>                                                                                 | -   | _                   | +   | +                 | +                    | +          | +        | +          | +                    | -             | _                   | -                      |
| Service Windows (TCP/IP) <sup>a</sup>                                                                      | -   | +                   | _   | +                 | +                    | +          | +        | _          | _                    | _             | +                   | +                      |
| ActiveX Windows (TCP/IP) <sup>a</sup>                                                                      | -   | +                   | _   | +                 | +                    | +          | +        | +          | _                    | +             | _                   | _                      |
| Win16 (TCP/IP) <sup>a</sup>                                                                                | -   | +                   | -   | +                 | +                    | +          | _        | _          | _                    | -             | _                   | -                      |
| Win OS/2 (TCP/IP)                                                                                          | -   | +                   | _   | +                 | +                    | +          | _        | _          | _                    | _             | _                   | _                      |
| DOS (TCP/IP) <sup>a</sup>                                                                                  | -   | +                   | _   | +                 | +                    | +          | _        | _          | _                    | _             | _                   | _                      |
| WinCE (TCP/IP) <sup>a</sup>                                                                                | -   | +                   | -   | +                 | +                    | +          | _        | _          | _                    | -             | + <sup>c</sup>      | +c                     |
| WinCE (ICA)                                                                                                | +   | _                   | _   | +                 | +                    | +          | _        | _          | +                    | _             | _                   | _                      |
| WinCE (RDP) <sup>d</sup>                                                                                   | -   | _                   | +   | +                 | +                    | +          | _        | _          | +                    | _             | _                   | _                      |
| PocketPC 2000 2003 (TCP/IP) <sup>a</sup>                                                                   | -   | +                   | _   | +                 | +                    | +          | _        | _          | _                    | _             | + <sup>c</sup>      | _                      |
| PocketPC 2000 2003 (ICA)                                                                                   | +   | _                   | _   | +                 | +                    | +          | _        | _          | _                    | _             | _                   | _                      |
| PocketPC 2003 (RDP)                                                                                        | _   | _                   | +   | +                 | +                    | +          | _        | _          | _                    | _             | _                   | _                      |
| Smartphone 2002 (TCP/IP) <sup>a</sup> ,<br>e.g. Orange SPV                                                 | -   | +                   | -   | +                 | +                    | +          | -        | -          | _                    | -             | +c                  | _                      |
| ActiveX PocketPC 2000 2003 (TCP/IP) <sup>a</sup>                                                           | -   | +                   | _   | +                 | +                    | +          | _        | _          | _                    | +             | _                   | _                      |
| Linux (TCP/IP) <sup>a</sup>                                                                                | -   | +                   | -   | +                 | +                    | +          | _        | _          | _                    | -             | + <sup>c</sup>      | + <sup>c</sup>         |
| Solaris (TCP/IP) <sup>a</sup>                                                                              | -   | +                   | _   | +                 | +                    | +          | _        | _          | _                    | _             | + <sup>c</sup>      | + <sup>c</sup>         |
| Symbian Nokia Series 60 (TCP/IP) <sup>a</sup> ,<br>e.g. Nokia 3650/6600/7650,<br>Samsung D700, Siemens SX1 | -   | +                   | _   | -                 | +                    | +          | _        | _          | _                    | +             | +c                  | _                      |
| Symbian Nokia Series 80 (TCP/IP) <sup>a</sup> ,<br>e.g. Nokia 92xx                                         | -   | +                   | -   | -                 | +                    | +          | -        | -          | _                    | +             | +c                  | -                      |
| Symbian UIQ (TCP/IP) <sup>a</sup> ,<br>e.g. Motorola A920, Sony-Ericsson P800                              | -   | +                   | -   | -                 | +                    | +          | -        | -          | _                    | +             | +c                  | _                      |
| Java (TCP/IP) <sup>a</sup>                                                                                 | -   | +                   | _   | +                 | +                    | +          | -        | _          | _                    | +             | +                   | +                      |
|                                                                                                    |     |                     |     |                   |                      |            |          |            |                      |               |                     |                        |
| LPD device                                                                                                 | -   | +                   | _   | _                 | + <sup>e</sup>       | +          | _        | _          | _                    | _             | _                   | _                      |

+\_

also usable for ICA/RDP sessions, provided a TCP/IP connection exists between server and client а

RDP 5.0 required b

in preparation С

Windows CE 2003 required d

if a decompression filter can be installed е

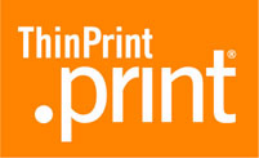

# **Installing .print Client Linux**

The *.print Client Linux* enables Linux client machines to receive and decompress .print print jobs and forward them on to print devices. These print devices can either be installed on the local port (e.g., Ip1, Ip2) or addressed remotely over Ipr. This extends web applications and terminal sessions<sup>1</sup> to include the following .print features:

- Connection specific bandwidth control for print data
- Print data compression
- Print data streaming (print data sent in a stream of 32 KB packets)

TCP/IP is used for print data transmission – regardless of the session protocol in use. Furthermore, the .print Client Linux supports the .print *AutoConnect* tool for automatically creating the client printers in a session. *Driver Free Printing* with *ThinPrint Output Gateway* is not supported.

### Requirements

Before installing .print Client Linux, make sure your Linux machine is **network capa-ble**.

<sup>1</sup> Microsoft Terminal Services or Citrix MetaFrame

# **.print**

# **Versions of .print Client Linux**

The version of .print Client Linux to be used depends on the GNU compiler collection available on the client. To check this, enter:

```
- gcc -v
```

| .print Client file | Туре    | .print Client<br>version starting<br>gcc 2.95.3 | .print Client<br>version starting<br>gcc 3.2 |
|--------------------|---------|-------------------------------------------------|----------------------------------------------|
| tnucInt            | dynamic | 1.6.42.3 <sup>a</sup>                           | 1.6.42.1 <sup>b</sup>                        |
| thnucInt_static    | static  | 1.6.42.4                                        | 1.6.42.2                                     |

a required libraries: libc.so.6, ld-linux.so.2 with link to ld-2.2.2.so

b required libraries: libc.so.6, ld-linux.so.2 with link to ld-2.2.5.so

## **Preparations**

### Server-side

Server EngineA plug-and-play installation runs the first time .print Server Engine Terminal ServicesTerminal Servicesis installed, so that .print Clients Win32 can print without any further configuration.<br/>For .print Clients Linux, though, a few settings must be made after installation.

Templates for .print AutoConnect Templates are printer objects in the server's Printers folder from which session printers inherit their properties (e.g., bandwidth, network protocol, and printer driver).

\_#ThinPrint Output Gateway

appears in the server's Printers folder after plug-and-play installation. This template cannot be used for .print Clients Linux. Instead, other printers<sup>2</sup> must be installed on the server for the print devices found on the client side.

```
2 with native printer drivers
```

 Open the Printers folder on the server and install the necessary printer, either a separate printer driver for each type of client printer, or a universal driver for all client printers (or a combination of both). All of these printers must be connected to a ThinPrint TCP/IP port. An example of one printer object for all HP compatible print devices and one for all Epson compatibles is shown in Illus. 1.

| 😼 Printers                                                                                                    |                                              |      |        | _ 🗆 🗵          |
|----------------------------------------------------------------------------------------------------|----------------------------------------------|------|--------|----------------|
| <u>File E</u> dit <u>V</u> iew F <u>a</u> vorites                                                                                                    | <u>T</u> ools <u>H</u> elp                   |      |        | <b>11</b>      |
| Address 🚱 Printers                                                                                                    |                                              |      |        | <b>▼</b> ∂°Go  |
|                                                                                                    | ▲ Name △                                     | Docu | Status | Model          |
|                                                                                                    | 🔄 🥑 Add Printer                              |      |        |                |
| Real Property in the second second seco | Sepson 5 1 1 1 1 1 1 1 1 1 1 1 1 1 1 1 1 1 1 | 0    | Ready  | Epson LQ-800   |
| Printers                                                                                                    | ∭ HP5L                                       | 0    | Ready  | HP LaserJet 5L |
| This folder contains information                                                                                                    | <b>•</b>                                     |      |        |                |

**Illus. 1** Installing universal printers on the server (example)

 Change these printer objects into templates by placing a <u>\_</u># in front of each printer name, deleting the permissions for all users except ADMINISTRATOR, and adding SYSTEM with *full access*. The result is shown in Illus. 2.

| 😼 Printers                                                                                                    |                            |      |        |                |  |  |
|----------------------------------------------------------------------------------------------------|----------------------------|------|--------|----------------|--|--|
| <u> </u>                                                                                                    | <u>T</u> ools <u>H</u> elp |      |        | <u>.</u>       |  |  |
| Address 😨 Printers                                                                                                    |                            |      |        |                |  |  |
|                                                                                                    | 🔺 Name 🔺                   | Docu | Status | Model          |  |  |
|                                                                                                    | 📃 🥃 Add Printer            |      |        |                |  |  |
| Real Property in the second second se | 😂 _#Epson                  | 0    | Ready  | Epson LQ-800   |  |  |
| Printers                                                                                                    | 🎯 _#HP5L                   | 0    | Ready  | HP LaserJet 5L |  |  |
|                                                                                                    | <b>T</b>                   |      |        |                |  |  |
| J This folder contains information                                                                                                    |                            |      |        |                |  |  |

**Illus. 2** Changing printer objects into templates (example)

- *.print AutoConnect* The ThinPrint tool AutoConnect is also installed during plug-and-play installation. The following entries are also automatically made in the AutoConnect name translation table (Illus. 3):
  - \* ThinPrint Output Gateway
  - This entry has to be deleted, because ThinPrint Output Gateway cannot be used under Linux.

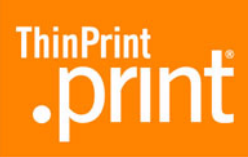

| TPAutoConnect Dialog |                          |                      | ×  |
|----------------------|--------------------------|----------------------|----|
| Properties           | Name translations        | Auto-create printers |    |
|                      |                          |                      | -1 |
| Printer/class        | Target                   |                      |    |
| ×                    | ThinPrint Output Gateway |                      |    |
|                      |                          |                      |    |
|                      |                          |                      |    |
|                      |                          |                      |    |
|                      |                          |                      |    |
|                      |                          |                      |    |
|                      |                          |                      |    |
|                      |                          |                      |    |
|                      |                          |                      |    |
| - Modify-            |                          |                      |    |
|                      |                          |                      |    |
| <u>Add</u>           | Change                   | Delete               |    |
|                      |                          |                      |    |
|                      |                          |                      | -1 |
|                      |                          | <u> </u>             | el |

Illus. 3 Name translation table in AutoConnect: Delete all entries

WithoutThe client printer can also be created on the server manually.AutoConnect.print printer object name is composed as follows:

| Names of printer objects                                                 |                               |  |  |  |  |
|--------------------------------------------------------------------------|-------------------------------|--|--|--|--|
| either:                                                                  | clientname:printer_ID#printer |  |  |  |  |
| Example:                                                                 | client1:3#Kyocera FS-850      |  |  |  |  |
| or:                                                                      | IPaddress:printer_ID#printer  |  |  |  |  |
| Example:                                                                 | 191.168.1.17:3#Kyocera FS-850 |  |  |  |  |
| or:                                                                      | printer#clientname:printer_ID |  |  |  |  |
| Example:                                                                 | Kyocera FS-850#client1:3      |  |  |  |  |
| or:                                                                      | printer#IPadress:printer_ID   |  |  |  |  |
| Example:                                                                 | Kyocera FS-850#191.168.1.17:3 |  |  |  |  |
| The Printer ID is assigned by the .print Client Linux                    |                               |  |  |  |  |
| (see Example 1, <u>Page 11</u> ).                                        |                               |  |  |  |  |
| Printer ID and : can also be omitted; then the <i>default printer</i> at |                               |  |  |  |  |
| the client will be targeted (see Example 1).                             |                               |  |  |  |  |

#### **Client-side**

*Operating* The following permissions should be granted on the Linux machine: *conditions* 

| Location                                       | Permission                                                                                     |
|------------------------------------------------|------------------------------------------------------------------------------------------------|
| Directory /tmp/.thinprint                      | Full control for all                                                                           |
| Config file /etc/thinprint.rc<br>(see Page 13) | <ul><li>Write permission for <i>root</i></li><li>Read permission for <i>user</i></li></ul>     |
| .print Client program directory                | <ul><li> Read permission for <i>user</i></li><li> Write permission for <i>admins</i></li></ul> |

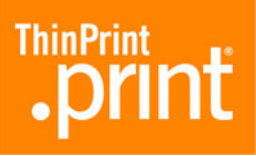

| Location                            | Permission                  |
|-------------------------------------|-----------------------------|
| .print Client program file thnucInt | Execute permission for user |

### **Installing .print Client Linux**

Install .print Client as follows:

- 1. Start Linux, and log on as root.
- 2. Paste the line

thinprint→ 4000/tcp

into the file etc/services. At least one tab space ( $\rightarrow$ ) separates thinprint and 4000/tcp. The 4000 indicates the TCP port number which the .print Client uses.<sup>3</sup>

3. Create the directory

/tmp/.thinprint and grant it full control (777).

- 4. Copy .print Client Linux program file "thnucInt" into a directory to which all users have read access.
- 5. Change this file's right as follows:

chown root:lp thnuclnt chmod 6777 thuclnt

6. Start .print Client (s. Chapters Configuration 1: Via command line and Configuration 2: Via configuration file).

### **Closing .print Client Linux**

ThinPrint Client closes automatically at user logoff. There are two ways to close .print Client before logging off:

Command line kill -15 process\_ID or killall thnuclnt

Finding out the process ID:

ps ax | grep thnuclnt

<sup>3</sup> Be sure that the port number is the same on both .print Client and .print Server/Desktop Engine. Otherwise, communication between the two .print components is impossible. The default port number is 4000.

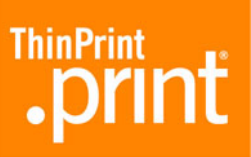

# **Configuring .print Client Linux**

# **Configuration 1: Via command line**

.print Client Linux has no special configuration menu. Almost all settings are configured over the command line as parameters when running the Client.<sup>4</sup> The following is a description of the individual parameters. .print Client can be run with or without printer class support.

### **Program execution**

Run:

```
# ./thnuclnt [-h] [-v] [-q] [-s sleeptime,waitattempts] \
[-b bandwidth] [-p packetsize]
[-dev device [-class classname] -name printername]
```

| Parameters | -h | Help                                             | Displays available parameters and their function.                                                                                                    |
|------------|----|--------------------------------------------------|----------------------------------------------------------------------------------------------------|
|            | -V | Version                                          | Displays current version of .print Client.                                                                                                    |
|            | -q | Quiet                                            | Messages are not sent. Only the message "Thin-<br>Print Daemon started" is shown.                                                                                                    |
|            | -S | Sleeptime                                        | Maximum waiting period until next attempt to print<br>in case of blocked printer, in seconds; default:<br>165                                                                                                    |
|            |    | Waitattempts                                     | The maximum number of attempts to print;<br>Default: <b>100</b>                                                                                                    |
|            |    | Sleeptime and Wa<br>waits in the queu<br>opened. | aitattempts specify the amount of time a print job<br>e while a (connection to the) printer is being                                                                                                    |
|            | -b | Bandwidth                                        | You can enter a bandwidth value which is the<br>same or smaller than that set in .print Engine. If<br>the value is larger or if client control is disabled at<br>the server, server settings are applied.<br>No input or 0 (zero) means that the .print Engine<br>value will be applied; default: <b>0</b> (corresponds to<br>server setting; server default: 256 000 bit/s) |
|            | -р | Packet size                                      | Size of packets for streaming, in Bytes; default: <b>0</b> (corresponds to server setting; server default: 32768 Bytes – only needs to be changed for the smallest end devices, like mobile telephones)                                                                                                    |

4 See the variable MAXKEEPALIVES, Page 16.

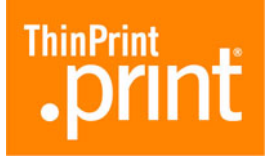

| -dev   | Device       | <pre>Print device path. Enter the print device to which<br/>.print Client sends the reconstructed print job.<br/>Theoretically, all devices listed in the /dev directory<br/>can be used.<br/>Examples:<br/>-dev /dev/lp0 (= default setting for a Linux<br/>device on LPT1)<br/>-dev hplaser (= definition of an lpd device)</pre> |
|--------|--------------|----------------------------------------------------------------------------------------------------|
| -class | Class        | Printer class name for AutoConnect (optional; max-<br>imum length: 7 characters; without spaces)                                                                                                    |
| -name  | Printer name | Printer name for AutoConnect                                                                                                    |

Tip! *-dev, -class*, and *-name* must always be used together and in this order. Only printer class may be omitted.

#### Examples

#### .print **without** AutoConnect

The following example shows the command to open .print Client without ThinPrint AutoConnect; in other words, only printer objects previously manually created on the server can be used on the server during a session. The parameters **-dev** and **-name** must be used. The parameter

*-name* without entering a printer name has the effect that AutoConnect does *not* identify/install this printer.

The first printer entered in the parameter list is both the *default printer*  $^5$  in .print Client and the default printer in the session if AutoConnect is used.

<sup>5</sup> Print jobs are produced over the "default printer" if the printer ID can't be determined (e.g., no ID is given in the server-side printer name).

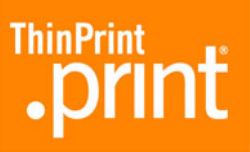

```
Example 1 (without AutoConnect):
Enter:
    # ./thnuclnt -dev /dev/lp2 -name \
    -dev /dev/lp1 -name
The following is displayed on the monitor:
    Waiting period after an attempt to open the printer
    12s
    Maximum number of attempts 100
    bandwidth 0 and package size 0
    2 printers found
    Printer ID: 1, Class: , Name: , Path: /dev/lp2
    Printer ID: 2, Class: , Name: , Path: /dev/lp1
    Default printer is Printer ID: -1
    ThinPrint Deamon started
```

Note: In the example 1, bandwidth is 65535 bit/s.

.print **with** AutoConnect It's also possible to select different printers with the parameter *-name*. AutoConnect will automatically create all selected printers on the server and connect them with a *ThinPrint Port* – provided templates exist (Page 5) and AutoConnect is running on the server (Autocreated Printers). For more info please refer to the <u>.print Engine Manual</u> Chapter ".print Autocreated Printer (ThinPrint AutoConnect)" or to the white paper <u>ThinPrint AutoConnect</u>.

Unix conventions generally apply when entering printer names (consult the relevant Linux manual). If a name contains a blank space, for instance, it is captioned in quotation marks "". For example, the name for *HP LaserJet 5L*:

```
-name "HP LaserJet 5L"
```

If the printer name contains quotation marks, a backslash is entered at the beginning. For example, the name for *HP* "super" LaserJet 5L:

-name "HP \"super\" LaserJet 5L"

#### **Printer classes**

It is also possible to set a printer class for each printer with the parameter **-class**. Entering a printer name is in any case obligatory – whereas assigning a class is optional.

Unlike printer names, class names may not be longer than 7 characters, and may not included blank spaces.

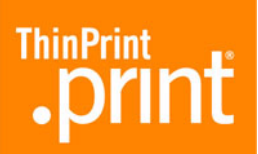

```
Example 2 (with AutoConnect):
Enter:
    # ./thnuclnt -b 65535 -dev /dev/lp2 -name HP5L \
    -dev /dev/lp1 -class Epson -name EpsonStylusColor720
The following is displayed on the monitor:
    Waiting period after an attempt to open the printer 12s
    Maximum number of attempts 100
    bandwidth 65535 and package size 0
    2 printers found
    Printer ID: 1, Class: , Name: HP5L, Path: /dev/lp2
    Printer ID: 2, Class: Epson, Name: EpsonStylusColor720,
    Path: /dev/lp1
    Default printer is Printer ID: 1
    There are 2 correctly configured printers which are:
            PrinterID 1
            PrinterID 2
    ThinPrint Deamon started
```

**Note:** In Example 2 ThinPrint AutoConnect attempts to connect the printers *HP5L* and *EpsoStylusColor720*. If this attempt fails, AutoConnect tries to connect to a class. Because in this case only one class is entered, only *EpsoStylusColor720* can be connected over the class *Epson*.

The session printer objects resulting from Example 2 are shown in Illus.  $4^6$ . The printer object

```
client1:1#HP5L
```

is generated according to its printer name (HP5L) with the template \_#HP5L (Illus. 2) and therefore inherits the template's properties: bandwidth, TCP/IP protocol, HP LaserJet 5L printer driver. In contrast, the printer object

```
client1:2#EpsonStylusColor720
```

is generated according to its class name (Epson) with the template \_#Epson (Illus. 2) and therefore inherits that template's properties: bandwidth, TCP/IP protocol, Epson LQ-800 printer driver (to generate the printer object

6 Here, *client1* has been chosen as client name. Instead, the IP address could be used.

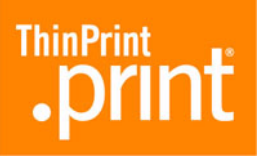

client2:2#EpsonStylusColor720 according to its printer name, a template \_#EpsonStylusColor720 must exist on the server).

| 📴 Printers                                        |                               |      |        |                |  |  |  |
|---------------------------------------------------|-------------------------------|------|--------|----------------|--|--|--|
| <u>File E</u> dit <u>V</u> iew F <u>a</u> vorites | <u>T</u> ools <u>H</u> elp    |      |        |                |  |  |  |
| Address 😨 Printers 💌 🔗 Go                         |                               |      |        |                |  |  |  |
|                                                   | Name 🔺                        | Docu | Status | Model          |  |  |  |
|                                                   | 🧾 🥑 Add Printer               |      |        |                |  |  |  |
|                                                   | Sclient1:1#HP5L               | 0    | Ready  | HP LaserJet 5L |  |  |  |
| Printers                                          | Client1:2#EpsonStylusColor720 | 0    | Ready  | Epson LQ-800   |  |  |  |
| This folder contains information                  |                               |      |        |                |  |  |  |

Illus. 4 Session printer objects created by AutoConnect as in Example 2

### **Configuration 2: Via configuration file**

In addition to the command line, the file

/etc/thinprint.rc

is also automatically read in for configuration. Users require at least read access to this file.

#### Structure

It's not absolutely necessary that this file exist, because configuration can also be set over parameter input and default values (see above). It is nonetheless recommended to use this method of configuration when manual application is frequent. The file should be built with the following structure:

```
[PRINTERS]
```

[\*] device; [class]; [MAXKEEPALIVES]; name;

Printers must be entered with the form

[\*] device; [class]; [MAXKEEPALIVES]; name;

It's also important to ensure that these names are entered completely and correctly. Only class name may be omitted.

The printer that is marked with an asterisk  $\star$  at the beginning of the line is both the *default printer*<sup>7</sup> and the default printer in the session (in case of several asterisks, the last one is applied).

<sup>7</sup> Print jobs are produced over the "default printer" if the printer ID can't be determined (e.g., no ID is given in the server-side printer name).

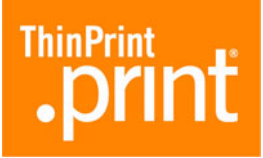

At the end of each line is semicolon ; followed by an ENTER. The individual statements are:

| device                                    | Print device path. Enter the print device to which .print Client Linux sends the reconstructed print job.              |
|-------------------------------------------|----------------------------------------------------------------------------------------------------|
| class                                     | Printer class name for AutoConnect (optional;<br>maximum length: 7 characters)                                         |
| name                                      | Printer name for AutoConnect                                                                                           |
| MAXKEEPALIVES                             | Waittime in the event of printer failure in minutes; job is cancelled thereafter; default: <b>10 minutes</b> per event |
| * (asterisk at the beginning of the line) | Default printer of the .print Client Linux and the default printer in the session                                      |
| ; (semicolon)                             | Divider                                                                                                    |

*AutoConnect* The description of how ThinPrint AutoConnect functions is also true for the configuration file (see Page 11).

Also in this case **class names** may not be longer than **7 characters**, and may **not** included **blank spaces**.

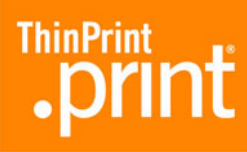

### Example

```
Example 3 (with configuration file)
Configuration file:
[PRINTERS]
    /dev/lp1;HP5L;7;HPLaserJet5L;
    */dev/lp2;Epson;10;EpsonStylusColor720;
    /dev/lp3/;;;BJC2100;
Input over the command line:
    # ./thnuclnt -b 65535 -p 8192
The following is displayed on the monitor:
    Waiting period after an attempt to open the printer 12s
    Maximum number of attempts 100
    bandwidth 65535 and package size 8192
    3 printers found
    Printer ID: 1, Class: HP5L, Name: HPLaserJet5L, Path:
    /dev/lp1
    Printer ID: 2, Class: Epson, Name: EpsonStylusColor720,
    Path: /dev/lp2
    Printer ID: 3, Class: , Name: BJC2100, Path: /dev/lp3
    Default printer is Printer ID: 2
    There are 3 correctly configured printers which are:
            PrinterID 1
            PrinterID 2
            PrinterID 3
    ThinPrint Deamon started
```

### lpd/lpr

Besides local printers (targeted over their device names /dev/lp...), printers can also be targeted over *lpd*. The **queue name** or one of the printer queue's **alias names** simply added from the file **/etc/printcap** instead of the device name. For example, a line from the configuration file **/etc/thinprint.rc**:

HPLaserJet6L;HP5L;7;my\_HPLaserJet6L;

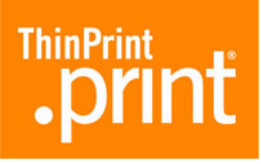

# **Additional tips**

- When the response Correctly configured appears after starting the .print Client, the printer has been given a name in the list of parameters or the configuration file. If a printer has no name, and this printer should be the *default printer*, the next possible printer becomes the *default printer*. If no other printer is possible or if no other (or absolutely no) printer has been marked as *default printer*, the printer -1 is set as *default printer*.
- Waittime in the event of printer failure (*MAXKEEPALIVES*) can only be set from the configuration file.
- Sleeptime is the print job's wait time in the printer queue while attempting to open the printer. This is different than the variable MAXKEEPALIVES, which specifies the print job's wait time when the printer is blocked (paper jam, offline, etc.).
- If printers which are not connected (the device names do not exist) are to be added, they are given the suffix /dev/null. For example, if the device name /test does not exist:

Printer ID: 4, class: PCL, name: test, path: /dev/null because wrong device name: /test